## Instructions to obtain SAMS Level-3 Access

- 1. Have two forms of identification [https://www.cdc.gov/nhsn/pdfs/sams/sams-id-508.pdf] ready to submit
- 2. Log into SAMS at https://sams.cdc.gov and use the *Update Profile* menu option on the left side of the page. Confirm that your home mailing address is correct and current within your SAMS profile.
- 3. Ensure that your **name** and **address** match how it appears on your submitted identification (such as your state issued driver's license).
- 4. Once you submit your identification, SAMS must confirm your identity. Once confirmed, SAMS will send you a "Welcome to SAMS" email as well as a SAMS Grid Card mailed to hour residential/home address via USPS mail. The SAMS Grid Card permits LEVEL-3 access to NHSN.
- After receiving your SAMS grid card via USPS mail, you must login to SAMS at https://sams.cdc.gov. Underneath the National Healthcare Safety Network System header select "NHSN Reporting" link. NOTE: Do NOT access NHSN LTC Reporting as this option will direct you back to Level-1 security.

Alternatively, facilities can email nhsn@cdc.gov with the subject line "Enhancing Data Security" to begin upgrading their SAMS access to use this Pathway.

More information on this new reporting module is available <u>here</u>. CDC will also be holding training webinars in the coming weeks.